DIRECȚIA PATRIMONIUȘI ÎNFORMATIZARE

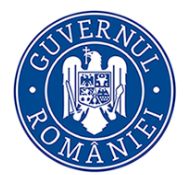

Ministerul Educației și Cercetării Științifice

# INSTRUCȚIUNI DE COMPLETARE ÎN SIIIR A DATELOR PRIVIND RESURSELE MATERIALE ALE INSTITUȚIEI ÎN SIIIR

1. Varianta actualizată a **Ghidului pentru completarea modulului Resurse materiale** este disponibilă pe site-ul <u>https://siiir.edu.ro</u>, secțiunea *Manuale și ghiduri*.

| edu.ro 😹 📔             | VERIENTE EINE ADMENTATION CONTRACTOR CONTRACTOR DE LA ADMINISTRATIE HERNOWIC Schulter<br>Fendul Souré European<br>je Admentangen holixe                                                           |
|------------------------|----------------------------------------------------------------------------------------------------|
| SIIIR - Sister         | nul Informatic Integrat al Învăţământului din România                                                                                                    |
| Acasă                  | Medulul "Pecurea meteriolo"                                                                                                    |
| Despre proiect         |                                                                                                    |
| Context                | UPDATED 21.07.2015                                                                                                    |
| Obiectivul proiectului | Modului de gestionare a resurseior materiale din unitațile de învațamant este o componenta importanta a sistemului,<br>având un impact major în activitatea de raportare.                         |
| Noutăți                | Modului permite colectarea și gestionarea datelor relevante complete aferente resurselor materiale și facilităților<br>unităților de învătământ                                                   |
| Acces SIIIR            |                                                                                                    |
| Manuale și ghiduri     |                                                                                                    |
| Contact                |                                                                                                    |
|                        | Modulul "Înscrierea la grădinită"                                                                                                    |
|                        | Modului mocherea la gradinița                                                                                                    |
|                        | Modulul permite colectarea datelor necesare procesului de înscriere în învățământul preșcolar (furnizate prin<br>intermediul cererilor de înscriere), evaluarea cererilor depuse și reînscrierea. |
|                        | Deschide ghidul                                                                                                    |
|                        |                                                                                                    |

Pentru suport tehnic aferent *SIIIR - Modul Resurse materiale* puteți accesa Forum.Edu.Ro - secțiunea SIIIR sau puteți apela TelVerde 0800.080.005.

2. Ghid de bune practici în completarea datelor aferente Resurselor materiale:

Gestiunea Clădirilor

1. După autentificarea în SIIIR persoana cu rol de *Administrator patrimoniu* accesează modulul Resurse materiale:

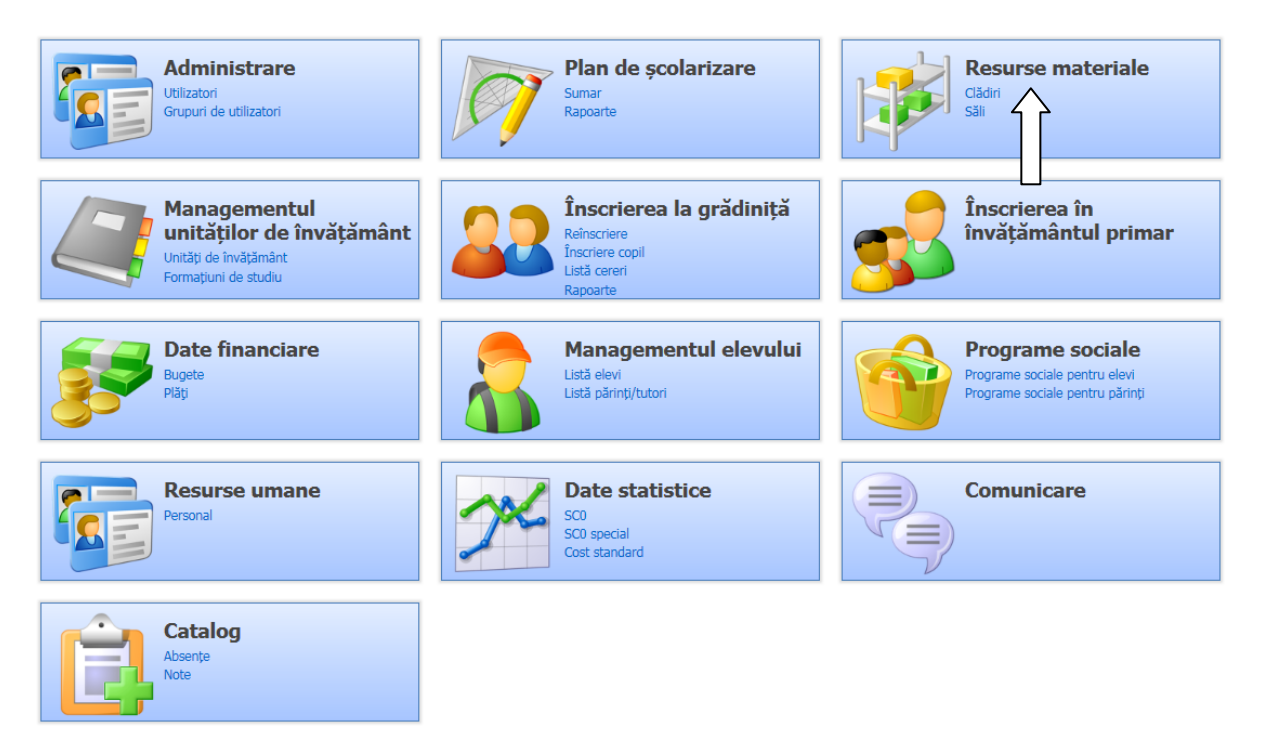

2. Se accesează secțiunea Clădiri și se apasă butonul Adaugă pentru a adăuga o clădire nouă în listă:

| Meniu                         | Clădiri                  |             |                     |                 |     |                   |                  |                              |                       |                       |                                           |
|-------------------------------|--------------------------|-------------|---------------------|-----------------|-----|-------------------|------------------|------------------------------|-----------------------|-----------------------|-------------------------------------------|
| << înapoi la meniul principal | 💡 Filtrează              |             |                     | 4               | Ada | u <b>gă 📝</b> Ed  | itează 🛛 💥 Șterg | e                            |                       |                       | 💩 Exportă 👻                               |
| Resurse materiale             | Unitate de<br>învățământ | Cod clădire | Denumire<br>clădire | Tip proprietate | 4   | anul<br>strucției | Nr. niveluri     | Suprafață<br>construită (mp) | Supraveghere<br>video | Supraveghere<br>audio | Autorizație<br>sanitară de<br>functionare |
| Săli                          |                          |             |                     |                 |     |                   |                  |                              |                       |                       |                                           |
| Transport                     |                          |             |                     |                 | L   |                   |                  |                              |                       |                       |                                           |
| Terenuri                      |                          |             |                     |                 |     |                   |                  |                              |                       |                       |                                           |
| Rapoarte                      |                          |             |                     |                 |     |                   |                  |                              |                       |                       |                                           |
|                               |                          |             |                     |                 |     |                   |                  |                              |                       |                       |                                           |
|                               |                          |             |                     |                 |     |                   |                  |                              |                       |                       |                                           |
|                               |                          |             |                     |                 |     |                   |                  |                              |                       |                       |                                           |
|                               |                          |             |                     |                 |     |                   |                  |                              |                       |                       |                                           |
|                               |                          |             |                     |                 |     |                   |                  |                              |                       |                       |                                           |
|                               |                          |             |                     |                 |     |                   |                  |                              |                       |                       |                                           |
|                               |                          |             |                     |                 |     |                   |                  |                              |                       |                       |                                           |

| Meniu                         | Clădire                                                             |          |               |                  |
|-------------------------------|---------------------------------------------------------------------|----------|---------------|------------------|
| << înapoi la meniul principal |                                                                     |          |               |                  |
| Resurse materiale             | Unitate de învățământ:                                              |          |               | × P×             |
| Clădiri                       | Cod clădire:                                                        |          | Fotografie    |                  |
| Săli                          | Denumire clădire:                                                   |          |               |                  |
| Transport                     | Anul construcției:                                                  |          |               |                  |
| Terenuri                      | Tip proprietate:                                                    | <b></b>  |               |                  |
| Rapoarte                      | Nr. niveluri:                                                       |          |               |                  |
|                               | Suprafață construită (mp):                                          | <b></b>  |               |                  |
|                               | Suprafață desfășurată<br>(mp):                                      |          | 🕆 Încarcă 🔀 🔯 |                  |
|                               | Latitudine (Grade<br>Sexazecimale):                                 | 46,35254 |               |                  |
|                               | Longitudine (Grade<br>Sexazecimale):                                | 46,35254 |               |                  |
|                               | Supraveghere video:                                                 |          |               |                  |
|                               | Supraveghere audio:                                                 |          |               |                  |
|                               | Stare tehnică:                                                      | ~        |               |                  |
|                               | Încadrare rism seismic:                                             |          |               |                  |
|                               | Fonduri de la bugetul de<br>stat pentru<br>reabilitare/consolidare: |          |               |                  |
|                               | Nr.încăperi:                                                        | ~        |               |                  |
|                               | Nr.elevi/preșcolari<br>(capacitate):                                | ×        |               |                  |
|                               | - Avizul sanitar de funcționare                                     | 1        |               | く                |
|                               |                                                                     |          |               | Salvează Renunță |

#### 3. Se completează toate informațiile solicitate apoi se apasă butonul Salvează:

#### Observații:

- Codul clădirii
  - o este de forma "Corp A", "Corp B" sau "Clădire A", "Clădire B"
  - NU se specifică în codul clădirii codul SIIIR al unității
- Denumirea clădirii este de forma
  - "Corp A", "Corp B" sau "Clădire A", "Clădire B"
  - Sau specificând destinația clădirii (Clădire sport, Internat, Cantină, etc.)
  - NU se specifică în denumirea clădirii denumirea unității de învățământ
- Destinația clădirii se completează obligatoriu cu valori din nomenclatorul de destinații
  - "Clădire sport" are ca destinație "Bază sportivă"
- 4. După salvarea unei clădiri se selectează clădirea adăugată din lista clădirilor și se apasă butonul Editare (sau se dă dublu click pe clădire):

| Meniu                         | ~ | Clădiri       |         |                  |                 |                                          |              |                 |              |              |                            |
|-------------------------------|---|---------------|---------|------------------|-----------------|------------------------------------------|--------------|-----------------|--------------|--------------|----------------------------|
| << înapoi la meniul principal |   | 💡 Filtreaz    | tă      |                  | 4               | 🎙 Adaugă 📝 Edit                          | ează 💥 Șterș | je              |              |              | 🔌 Exportă 👻                |
| Resurse materiale             | 8 | Unitate<br>de | Cod     | Denumire clădire | Tip proprietate | Anul                                     | lr. niveluri | Suprafață       | Supraveghere | Supraveghere | Autorizație<br>sanitară de |
| Clădiri                       |   | învătămâ      | cladire |                  |                 | construcției                             |              | construita (mp) | video        | audio        | functionare                |
| Săli                          |   |               |         |                  |                 |                                          |              |                 |              |              |                            |
| Transport                     |   |               |         |                  |                 | L. L. L. L. L. L. L. L. L. L. L. L. L. L |              |                 |              |              |                            |
| Terenuri                      |   |               |         |                  |                 |                                          |              |                 |              |              |                            |
| Rapoarte                      |   |               |         |                  |                 |                                          |              |                 |              |              |                            |
|                               |   |               |         |                  |                 |                                          |              |                 |              |              |                            |
|                               |   |               |         |                  |                 |                                          |              |                 |              |              |                            |
|                               |   |               |         |                  |                 |                                          |              |                 |              |              |                            |
|                               |   |               |         |                  |                 |                                          |              |                 |              |              |                            |
|                               |   |               |         |                  |                 |                                          |              |                 |              |              |                            |
|                               |   |               |         |                  |                 |                                          |              |                 |              |              |                            |

5. Se completează fiecare set de informații despre Clădire selectând fiecare filă de atribute în parte (Destinații, Beneficiari, Adresă, Avize, Utilități, Facilități) și apoi apăsând butonul Adaugă pentru a adăuga o nouă raportare. Fiecare raportare va fi salvată apăsând butonul Salvare:

| Meniu                         | Clădire                        |                        |                              |      |                  |
|-------------------------------|--------------------------------|------------------------|------------------------------|------|------------------|
| << înapoi la meniul principal |                                |                        |                              |      |                  |
| Resurse materiale             | Unitate de învățământ:         |                        |                              | × Q  |                  |
| Clădiri                       | Cod clădire:                   | Corp A                 | Fotografie                   |      |                  |
| Săli                          | Denumire clădire:              | Corp A                 |                              |      |                  |
| Transport                     | Anul construcției:             | 1975                   |                              |      |                  |
| Terenuri                      | Tip proprietate:               | Proprietate 💌          |                              |      |                  |
| Rapoarte                      | Nr. niveluri:                  | 1                      |                              |      |                  |
|                               | Suprafață construită (mp):     | 120                    |                              |      |                  |
|                               | Suprafață desfășurată<br>(mp): | 120                    | 🔒 Încarcă 🔰 🗋                |      | ~                |
|                               | Latitudine (Grade              | 45.0                   |                              |      |                  |
|                               |                                |                        |                              |      | Salvează Renunță |
| <                             | Destinații Beneficiari         | Adresă Avize Utilități | Facilități                   |      |                  |
|                               | 💡 Filtrează                    |                        | 🛟 Adaugă 📝 Editează 💥 Șterge |      | 😣 Exportă 🝷      |
|                               | Descriere                      | Tip internat           | Total locuri                 | Fete | Data raportării  |
|                               | Învățământ                     |                        |                              | :    | 11/02/2015       |
|                               |                                |                        |                              |      |                  |
|                               |                                |                        |                              |      |                  |
| 1                             |                                |                        |                              |      |                  |

6. Fila de atribute *Destinații* se completează cu destinația clădirii și, în funcție de aceasta, cu datele specifice care sunt cerute de sistem. Data reprezintă Data raportării:

| SIIIR                                                                                                    |                                                                                                    |                                                           | Conectat ca <u>dboite</u> ( <u>Deconectare</u> ) |
|----------------------------------------------------------------------------------------------------|----------------------------------------------------------------------------------------------------|-----------------------------------------------------------|--------------------------------------------------|
| SIIIR Nenia (c) < c stand process        Kesurse materiale     (a)       Cildri     (a)       Săl     (a)       Transport     (a)       Raporte     (a) | Cládire<br>Unitate de inväțământ:<br>Cod:<br>Denumire:<br>Anul construcției:<br>Tip proprietate:                                                      | CN "OCTAVIAN GOGA" MIERCUREA CIUC                         | Anul scoier 2014-2015 💌 😭                        |
|                                                                                                    | Nr. etaje:<br>Suprafată construită (mp):<br>Suprafată desfasurată<br>(mp):<br>Lattudine (Grade<br>Stare tehnică Beneficiar<br>P Filozază<br>Descriere | 2 Carthá<br>300 Program prelungt<br>Aká destinaţie<br>Add | Salvează Renunță<br>Salvează Renunță<br>Data     |
|                                                                                                    | 14 4 Pagina 0 din 0<br>Hesaje                                                                                                    | Sahează Renuță                                            | Nu surt date de afgat                            |

7. Fila de atribute *Beneficiari* se completează, doar dacă este cazul, cu informațiile solicitate de sistem referitoare la beneficiarii contractuali ai clădirii (ex. închirieri):

| CITID                                           |                                |          |                           |            |                  | Conectat ca <u>dboite</u> ( <u>Deconectare</u> ) |
|-------------------------------------------------|--------------------------------|----------|---------------------------|------------|------------------|--------------------------------------------------|
| SIIIK                                           |                                |          |                           |            |                  | Anul şcolar 2014-2015 👻 🔀                        |
| Meniu                                           | Clădire                        |          |                           |            |                  |                                                  |
| << înapoi la meniul principal Resurse materiale | Unitate de învățământ:         | CN "O    | CTAVIAN GOGA" MIERCUREA C | TUC        | ×Q               | ^<br>_                                           |
| Clădiri                                         | Cod:                           | Α        | Beneficiar                |            | ×                |                                                  |
| Săli                                            | Denumire:                      | Clădire  |                           |            |                  | =                                                |
| Transport                                       | Anul construcției:             | 1977     | Nume beneficiar:          | V          |                  |                                                  |
| Rapoarte                                        | Tip proprietate:               | Proprie  | Număr contract:           | V          |                  |                                                  |
|                                                 | Nr. etaje:                     | 2        | Data contract:            |            |                  |                                                  |
|                                                 | Suprafață construită (mp):     | 300      | Deschere:                 |            | 0                |                                                  |
|                                                 | Suprafață desfasurată<br>(mp): | 3000     |                           |            |                  |                                                  |
|                                                 | Latitudine (Grade              |          | Orar:                     |            |                  | *                                                |
|                                                 |                                |          |                           |            | _                | Salvează Renunță                                 |
|                                                 | Stare tehnică Beneficiar       | i Adı    | De la:                    | 05/02/2015 |                  |                                                  |
|                                                 | 💡 Filtrează                    |          | Pana la:                  |            |                  | 🛞 Export 💌                                       |
|                                                 | N                              | lume ben |                           |            |                  | Dată contract                                    |
|                                                 |                                |          |                           |            |                  |                                                  |
|                                                 |                                |          |                           |            |                  |                                                  |
|                                                 |                                |          |                           |            |                  |                                                  |
|                                                 |                                |          |                           |            | Salvează Renunță |                                                  |
|                                                 |                                |          |                           |            |                  |                                                  |
|                                                 |                                |          |                           |            |                  |                                                  |
|                                                 |                                |          |                           |            |                  |                                                  |
|                                                 | I4 4 Pagina 0 din 0            |          | l æ                       |            |                  | Nu sunt date de afișat                           |
|                                                 | Mesaje                         |          |                           |            |                  | 8                                                |

8. Fila de atribute *Adrese* se completează cu adresa poștală a clădirii respective. Data reprezintă Data raportării:

| Meniu «                       | Clădire                 |                                                                  |                        |
|-------------------------------|-------------------------|------------------------------------------------------------------|------------------------|
| << înapoi la meniul principal |                         | Adresă                                                           | ×                      |
| Resurse materiale             | Unitate de învi         | Localitate: Search text                                          |                        |
| Clădiri                       | Cod clădire:            | Detalii Adresă                                                   |                        |
| Săli                          | Denumire clăd           | Stradă:                                                          |                        |
| Transport                     | Anul construcț          | Număr:                                                           |                        |
| Terenuri                      | Tip proprietate         | Cod poștal:                                                      |                        |
| Rapoarte                      | Nr. niveluri:           | Verificați codul poștal folosind serviciile Poștei Române online |                        |
|                               | Suprafață con:          | Din data de: 28/07/2015                                          |                        |
|                               | Suprafață dest<br>(mp): |                                                                  | ~                      |
|                               | Latitudine (Gra         |                                                                  |                        |
|                               |                         |                                                                  | Salvează Renunță       |
|                               | Destinații I            |                                                                  |                        |
|                               | 💡 Filtrează             |                                                                  | 😣 Exportă 👻            |
|                               | Cod SIRUTA lo           |                                                                  | Cod poștal Din data de |
|                               | 40642                   |                                                                  | 11/02/2015             |
|                               |                         | Salvează Renunță                                                 |                        |
|                               |                         |                                                                  |                        |

9. Fila de atribute *Avize* se completează cu toate avizele pe care le are obținute clădirea în cauză (ex. pt. cantine există și Avizul DSV). Data reprezintă Data raportării:

| Meniu                         | Clădire               |                    |                  |        |                  |
|-------------------------------|-----------------------|--------------------|------------------|--------|------------------|
| << înapoi la meniul principal |                       | ΔνίΖ               | x                |        |                  |
| Resurse materiale             | Unitate de în         | - The              |                  |        |                  |
| Clădiri                       | Cod clădire:          | Număr aviz:        | <b></b>          |        |                  |
| Săli                          | Denumire clà          | Cod CAEN:          | Search text      |        |                  |
| Transport                     | Anul constru          | Tip autorizație:   | Search text      |        |                  |
| Terenuri                      | Tip proprieta         | Observații:        |                  |        |                  |
| Rapoarte                      | Nr. niveluri:         |                    |                  |        |                  |
|                               | Suprafață co          | Data emiterii:     | 28/07/2015       |        |                  |
|                               | Suprafață de<br>(mp): | Expiră la data de: |                  |        | ~                |
|                               | Latitudine (G         |                    |                  |        | Salvează Renunță |
|                               | Destinații            |                    |                  |        |                  |
|                               | 💡 Filtrează           |                    |                  |        | 🛞 Exportă 💌      |
|                               | Nun                   |                    |                  | rvații | Data emiterii    |
|                               | 466                   |                    |                  |        | 04/12/2014       |
|                               |                       |                    |                  |        |                  |
|                               |                       |                    | Salvează Renunță |        |                  |
|                               |                       |                    |                  |        |                  |

10. Fila de atribute Utilități se completează cu toate informațiile cerute de sistem. Data reprezintă Data raportării:

| Meniu «                       | Clădire                                   |                                          |   |                        |                            |
|-------------------------------|-------------------------------------------|------------------------------------------|---|------------------------|----------------------------|
| << înapoi la meniul principal |                                           | Utilități                                | × |                        |                            |
| Resurse materiale             | Unitate de învăță                         | Apă potabilă                             | ^ |                        | ^                          |
| Clădiri                       | Cod clădire:                              | Sursă apă potabilă: Rețea centralizată 🛩 |   |                        |                            |
| Săli                          | Denumire clădire                          | Branşament apă potabilă:                 |   |                        |                            |
| Transport                     | Anul construcției:                        |                                          |   |                        |                            |
| Terenuri                      | Tip proprietate:                          | Canalizare: Retea centralizată           |   |                        |                            |
| Rapoarte                      | Nr. niveluri:                             |                                          |   |                        |                            |
|                               | Suprafață constru                         |                                          |   |                        |                            |
|                               | Suprafață desfăși                         | Gaz, electricitate, internet             |   |                        |                            |
|                               | (mp):                                     | Branşament gaz:                          |   |                        | $\sim$                     |
|                               |                                           | Branşament rețea electrică:              |   | Salve                  | ază Renunță                |
|                               | Destinații Ber                            | Conexiune internet: Nu 🗸                 |   |                        |                            |
|                               | 💡 Filtrează                               | - Termoficare                            |   |                        | 🛞 Exportă 👻                |
|                               | Branşa<br>apă Branşa<br>potabilă canaliza | Branşament termoficare:                  |   | Grupuri<br>că sanitare | Tip<br>grupuri<br>sanitare |
|                               | Da Da                                     | Reabilitarea energetică a imobilului     |   | În interi              |                            |
|                               |                                           | Certificat energetic: Da                 |   |                        |                            |
|                               |                                           | Clasa energetică:                        |   |                        |                            |
|                               |                                           | - Salubritate                            |   |                        |                            |
|                               |                                           | Contract salubritate:                    |   |                        |                            |
|                               |                                           | Data raportării: 28/07/2015              |   |                        |                            |
|                               | 14 4 Pagina                               |                                          | ~ | Afişare                | înregistrările 1 - 1 din 1 |
|                               | Mesaje                                    | Salvează Renunță                         |   |                        | ۲                          |

11. Fila de atribute Facilități se completează cu toate informațiile cerute de sistem. Data reprezintă Data raportării:

| Meniu <                       | Clădire                                        |                   |               |          |                 |               |                  |              |        |
|-------------------------------|------------------------------------------------|-------------------|---------------|----------|-----------------|---------------|------------------|--------------|--------|
| << înapoi la meniul principal |                                                |                   |               |          |                 |               |                  |              |        |
| Resurse materiale             | Unitate de învățământ:                         |                   |               |          |                 |               | ₽ ×              |              |        |
| Clădiri                       | Cod clădire:                                   | Corp A            |               | Г        | Fotografie      |               |                  |              |        |
| Săli                          | Denumire clădire:                              | Corp A            |               |          |                 |               |                  |              |        |
| Transport                     | Anul construcției:                             | 1975              | ×             |          |                 |               |                  |              |        |
| Terenuri                      | Tip proprietate:                               | Proprietate       | *             |          |                 |               |                  |              |        |
| Rapoarte                      | Nr. niveluri:                                  | 1                 | ×             |          |                 |               |                  |              |        |
|                               | Suprafață construită (mp):                     | 120               | ~             |          |                 |               |                  |              |        |
|                               | Suprafață desfășurată<br>(mp):                 | 120               | *             |          | 1 Încarcă       | 2             |                  |              | ~      |
|                               | Latitudine (Grade                              | 45.0              | •             |          |                 |               |                  |              |        |
|                               |                                                |                   |               |          |                 |               |                  | Salvează Ren | unță   |
|                               | Destinații Beneficiari                         | Adresă Avize      | Utilități Fac | ilități  |                 |               |                  |              |        |
|                               | Data raportării:<br>Editare facilități clădire |                   |               |          |                 |               |                  |              |        |
|                               | Des                                            | criere facilitate |               | Disponi  | Anul realizării |               | Stare facilitate |              |        |
|                               | Structură - Infrastructură                     |                   |               |          |                 |               |                  |              | ~      |
|                               | Zidărie de cărămidă                            |                   |               | <b>V</b> | 1982            | O Foarte bună | In Bună          | O Proastă    |        |
|                               | Zidărie din piatră                             |                   |               |          |                 |               |                  |              |        |
|                               | Cadre și pereți beton                          |                   |               |          |                 |               |                  |              |        |
|                               | Panouri mari prefabricate de beton             |                   |               |          |                 |               |                  |              | $\sim$ |
|                               | Alt tip                                        |                   |               |          |                 |               |                  |              |        |
|                               |                                                |                   |               |          |                 |               |                  | Salvează Ren | unță   |

ATENȚIE! Ori de câte ori se modifică una dintre informațiile introduse în filele de atribute de mai sus (Destinații, Beneficiari, Adresă, Avize, Utilități, Facilități) vă rugăm să <u>NU</u> modificați raportarea deja introdusă! În schimb, vă rugăm să adăugați o raportare nouă (apăsând butonul Adaugă) cu Data nouă a raportării.

#### Gestiunea Sălilor

1. După adăugarea tuturor clădirilor se trece la secțiunea Săli și se introduc toate sălile aferente tuturor clădirilor introduse anterior, prin apăsarea butonului Adaugă:

| Meniu                         | « | Săli                     |           |          |                  |          |                         |                        |       |               |                 |                   |   |
|-------------------------------|---|--------------------------|-----------|----------|------------------|----------|-------------------------|------------------------|-------|---------------|-----------------|-------------------|---|
| << înapoi la meniul principal |   | 💡 Filtrează              |           |          |                  | 🛟 Adaugi | 📝 Editează              | 样 Şterge               |       |               |                 | 🔌 Exportă         | • |
| Resurse materiale             | ۲ | Unitate de<br>învățământ | Clădire 🔻 | Cod sală | Denumire<br>sală | Tip de s | Suprafață<br>utilă (mp) | Înălțimea<br>utilă (m) | Nivel | Nr. de locuri | Număr<br>volume | Tip<br>pardoseală |   |
| Clădiri                       |   |                          |           |          |                  |          |                         |                        |       |               |                 |                   |   |
| săli 🗸 🔤                      |   |                          |           |          |                  |          |                         |                        |       |               |                 |                   |   |
| Transport                     |   |                          |           |          |                  |          |                         |                        |       |               |                 |                   |   |
| Terenuri                      |   |                          |           |          |                  |          |                         |                        |       |               |                 |                   |   |
| Rapoarte                      |   |                          |           |          |                  |          |                         |                        |       |               |                 |                   |   |
|                               |   |                          |           |          |                  |          |                         |                        |       |               |                 |                   |   |
|                               |   |                          |           |          |                  |          |                         |                        |       |               |                 |                   |   |
|                               |   |                          |           |          |                  |          |                         |                        |       |               |                 |                   |   |
|                               |   |                          |           |          |                  |          |                         |                        |       |               |                 |                   |   |
|                               |   |                          |           |          |                  |          |                         |                        |       |               |                 |                   |   |
|                               |   |                          |           |          |                  |          |                         |                        |       |               |                 |                   |   |
|                               |   |                          |           |          |                  |          |                         |                        |       |               |                 |                   |   |
|                               |   |                          |           |          |                  |          |                         |                        |       |               |                 |                   |   |
|                               |   |                          |           |          |                  |          |                         |                        |       |               |                 |                   |   |

2. Se completează toate informațiile cerute de sistem aferente fiecărei săli și se apasă butonul Salvează. Data reprezintă Data raportării:

| Meniu 🔍                       | Sală             |            |                       |                                         |
|-------------------------------|------------------|------------|-----------------------|-----------------------------------------|
| << înapoi la meniul principal |                  | 1          |                       |                                         |
| Resurse materiale             | Cladire:         |            |                       |                                         |
| Clădiri                       | Cod sala:        | <b>U</b>   | Denumire sala:        | ••••••••••••••••••••••••••••••••••••••• |
| Săli                          | Tip de sală:     |            | Suprafață utilă (mp): | <b>↓ ●</b>                              |
| Transport                     | Nivel:           | <b></b>    | Înălțimea utilă (m):  | <b>~</b>                                |
| Terenuri                      | Data raportării: | 28/07/2015 | Expiră la data de:    |                                         |
| Rapoarte                      |                  |            |                       |                                         |
|                               |                  |            |                       |                                         |
|                               |                  |            |                       |                                         |
|                               |                  |            |                       |                                         |
|                               |                  |            |                       |                                         |
|                               |                  |            |                       |                                         |
|                               |                  |            |                       |                                         |
|                               |                  |            |                       |                                         |
|                               |                  |            |                       |                                         |
|                               |                  |            |                       |                                         |
|                               |                  |            |                       |                                         |
|                               |                  |            |                       |                                         |
|                               |                  |            |                       |                                         |
|                               |                  |            |                       |                                         |
|                               |                  |            |                       |                                         |
|                               |                  |            |                       |                                         |
|                               |                  |            |                       | Salvează Renunță                        |

#### Observații:

- Cod sală
  - Se respectă numerotarea sălilor dacă există în unitatea de învățământ
  - Dacă această numerotare nu există în unitatea de învățământ, atunci codul sălii este compus din A (dacă respectiva sală face parte din Corpul A, Clădire A) și un număr.
- Denumirea sălii va sugera tipul sălii. De exemplu: Sală clasă, Laborator, Magazie, Sală sport, etc.

3. După salvarea unei săli se selectează sala adăugată din lista sălilor și se apasă butonul Editare (sau se dă dublu click pe sală):

| Meniu                         | « | Săli                     |           |          |                  |             |                    |                        |       |               |                 |                   |   |
|-------------------------------|---|--------------------------|-----------|----------|------------------|-------------|--------------------|------------------------|-------|---------------|-----------------|-------------------|---|
| << înapoi la meniul principal |   | 💡 Filtrează              |           |          |                  | 🛟 Adaugă    | 📝 Editează         | 💢 Şterge               |       |               |                 | 🔌 Exportă         | • |
| Resurse materiale             | ۲ | Unitate de<br>învățământ | Clădire 🔻 | Cod sală | Denumire<br>sală | Tip de sală | Supra-<br>utilă (n | Înălțimea<br>utilă (m) | Nivel | Nr. de locuri | Număr<br>volume | Tip<br>pardoseală |   |
| Clădiri                       |   |                          |           |          |                  |             |                    |                        |       |               |                 |                   |   |
| Săli                          |   |                          |           |          |                  |             |                    |                        |       |               |                 |                   |   |
| Transport                     |   |                          |           |          |                  |             |                    |                        |       |               |                 |                   |   |
| Terenuri                      |   |                          |           |          |                  |             |                    |                        |       |               |                 |                   |   |
| Rapoarte                      |   |                          |           |          |                  |             |                    |                        |       |               |                 |                   |   |
|                               |   |                          |           |          |                  |             |                    |                        |       |               |                 |                   |   |
|                               |   |                          |           |          |                  |             |                    |                        |       |               |                 |                   |   |
|                               |   |                          |           |          |                  |             |                    |                        |       |               |                 |                   |   |
|                               |   |                          |           |          |                  |             |                    |                        |       |               |                 |                   |   |
|                               |   |                          |           |          |                  |             |                    |                        |       |               |                 |                   |   |
|                               |   |                          |           |          |                  |             |                    |                        |       |               |                 |                   |   |
|                               |   |                          |           |          |                  |             |                    |                        |       |               |                 |                   |   |
|                               |   |                          |           |          |                  |             |                    |                        |       |               |                 |                   |   |
|                               |   |                          |           |          |                  |             |                    |                        |       |               |                 |                   |   |

4. Se completează fiecare set de informații despre Sală selectând fiecare filă de atribute în parte (Beneficiari, Facilități) și apoi apăsând butonul Adaugă pentru a adăuga o nouă raportare. Fiecare raportare va fi salvată apăsând butonul Salvare:

| Meniu                         | Sală                   |              |                              |            |                  |
|-------------------------------|------------------------|--------------|------------------------------|------------|------------------|
| << înapoi la meniul principal |                        |              |                              |            |                  |
| Resurse materiale             | Clādire:               | CORP A       |                              | × × ×      |                  |
| Clădiri                       | Cod sală:              | A14          | Denumire sală:               | CANCELARIE |                  |
| Săli                          | Tip de sală:           | Cancelarie 👻 | Suprafață utilă (mp):        | 22         |                  |
| Transport                     | Nivel:                 | 1            | Înălțimea utilă (m):         | 3,6        |                  |
| Terenuri                      | Data raportării:       | 12/02/2015   | Expiră la data de:           |            |                  |
| Rapoarte                      |                        |              |                              |            |                  |
|                               | Nr. de locuri:         | 18           |                              |            |                  |
|                               |                        |              |                              |            |                  |
|                               |                        |              |                              |            | ~                |
|                               |                        |              |                              |            | Salvează Renunță |
|                               | Beneficiari Facilități |              |                              |            |                  |
|                               | Piltrează              | /            | 骨 Adaugă 📝 Editează 🔉 Şterge |            | 🛞 Exportă 💌      |
|                               | Nume ber               | neficiar     | Număr contract               |            | Dată contract    |
|                               |                        |              |                              |            |                  |
|                               |                        |              |                              |            |                  |
|                               |                        |              |                              |            |                  |

5. Fila de atribute *Beneficiari* se completează, doar dacă este cazul, cu informațiile solicitate de sistem referitoare la beneficiarii contractuali ai sălii (ex. închirieri):

| Meniu                         | Sală                 |                    |                 |                  |
|-------------------------------|----------------------|--------------------|-----------------|------------------|
| << înapoi la meniul principal | -17.1                | Beneficiar         |                 | ×                |
| Resurse materiale             | Clādire:             | Nume beneficiar:   |                 |                  |
| Clădiri                       | Tin de sală:         | Număr contract:    | <b>.</b>        |                  |
| Sāli                          | Nivol:               | Dată contract:     |                 |                  |
| Terenuri                      | Data raportă         | Descriere:         | •               |                  |
| Rapoarte                      | Număr<br>Calculatoar | Orar:              |                 |                  |
|                               |                      | Din data de:       | 28/07/2015      |                  |
|                               |                      | Expiră la data de: |                 | Salvează Renunță |
|                               | Beneficiari          |                    |                 |                  |
|                               | 💡 Filtrează          |                    |                 | Setě esotre t    |
|                               |                      |                    | Salvează Renunț | tă               |

6. Fila de atribute Facilități se completează cu toate informațiile cerute de sistem. Data reprezintă Data raportării:

| Meniu                         | ~ | Sală         |              |                      |   |          |                |              |                  |            |         |   |
|-------------------------------|---|--------------|--------------|----------------------|---|----------|----------------|--------------|------------------|------------|---------|---|
| << înapoi la meniul principal |   |              |              |                      |   |          |                |              |                  |            |         |   |
| Resurse materiale             | 8 | Clădire:     |              | Corp A               |   |          |                |              | × Q ×            |            |         |   |
| Clădiri                       |   | Cod sală:    |              | A1                   |   | Denum    | nire sală:     | SALA 1       |                  |            |         |   |
| Săli                          |   | Tip de sală: |              | Sală de clasă        | ~ | Supraf   | ață utilă (mp  | ): 55        | ~                |            |         |   |
| Transport                     |   | Nivel:       |              | 0                    | × | Înălțim  | nea utilă (m): | 3,6          | ×                |            |         |   |
| Terenuri                      |   | Data raportă | rii:         | 11/02/2015           |   | Expiră   | la data de:    |              |                  |            |         |   |
| Rapoarte                      |   | O Cometo     |              |                      |   |          |                |              |                  |            |         |   |
|                               |   | Nr. de locu  | ri:          | 28                   | - |          |                |              |                  |            |         |   |
|                               |   |              |              |                      |   |          |                |              |                  |            |         |   |
|                               |   |              |              |                      |   |          |                |              |                  |            |         | ~ |
|                               |   |              |              |                      |   |          |                |              |                  | Salvează   | Renunță |   |
|                               |   | Beneficiari  | Facilități   |                      |   |          |                |              |                  |            |         | _ |
|                               |   | Data raporti | ării:        |                      |   |          |                |              |                  |            |         |   |
|                               |   | Editare fac  | ilități sală |                      |   |          |                |              |                  |            |         |   |
|                               |   |              |              | Descriere facilitate |   | Disponi  | Număr          |              | Stare facilitate |            |         |   |
|                               |   | Mobilier     |              |                      |   |          |                |              |                  |            | ~       |   |
|                               |   | Lemn         |              |                      |   | <b>V</b> | Indisp         | Isoarte bună | O Bună           | O Proastă  |         |   |
|                               |   | Pal          |              |                      |   |          | Indispo        |              |                  |            |         |   |
|                               |   | Lemn și oțel |              |                      |   |          | Indispo        |              |                  |            |         |   |
|                               |   | PVC          |              |                      |   |          | Indispo        |              |                  |            | ~       | 1 |
|                               |   | AIE EIP      |              |                      |   |          | 1naispo        |              |                  |            |         | - |
|                               |   |              |              |                      |   |          |                |              |                  | Salvează F | Renunță |   |

Observație: Există tipuri de sală pentru care nu sunt configurate facilități.

ATENȚIE! Ori de câte ori se modifică una dintre informațiile introduse în filele de atribute de mai sus (Beneficiari, Facilități) vă rugăm să <u>NU</u> modificați raportarea deja introdusă! În schimb, vă rugăm să adăugați o raportare nouă (apăsând butonul Adaugă) cu Data nouă a raportării.

#### Gestiunea Vehiculelor

1. Se accesează secțiunea Transport și se apasă butonul Adaugă pentru a adăuga un vehicul nou în listă:

| Meniu «                       | Vehicule               |                        |               |                         |                      |                    |               |
|-------------------------------|------------------------|------------------------|---------------|-------------------------|----------------------|--------------------|---------------|
| << înapoi la meniul principal | 💡 Filtrează            |                        | 🛟 Adaugă      | 📝 Editează 🛛 👗 Șterge   |                      |                    | 🔌 Exportă 💌   |
| Resurse materiale             | Unitate de Proprietate | Deservește Tip vehicul | Număr,        | Anul Data<br>punerii în | ITP valabil Anvelope | Sisteme de sofer   | Nume<br>sofer |
| Clădiri                       | învâțământ             |                        | înmatriculare | achiziției funcțiune    | iarnā                | siguranță salariat | extern        |
| Săli                          |                        |                        |               |                         |                      |                    |               |
| Transport                     |                        |                        |               |                         |                      |                    |               |
| Terenuri                      |                        |                        |               |                         |                      |                    |               |
| Rapoarte                      |                        |                        |               |                         |                      |                    |               |
|                               |                        |                        |               |                         |                      |                    |               |
|                               |                        |                        |               |                         |                      |                    |               |
| 1                             |                        |                        |               |                         |                      |                    |               |

2. Se completează toate informațiile solicitate apoi se apasă butonul Salvează:

| Meniu                         | C Detalii vehicul          |              |                       |     |                  |
|-------------------------------|----------------------------|--------------|-----------------------|-----|------------------|
| << înapoi la meniul principal |                            |              |                       |     |                  |
| Resurse materiale             | Unitate de învățământ:     |              |                       | ₽ × |                  |
| Clădiri                       | Număr înmatriculare:       | Caută        |                       |     |                  |
| Săli                          | Caracteristici vehicul     |              |                       |     |                  |
| Transport                     | Tip vehicul:               | <b>~ (</b> ) | ITP valabil:          |     |                  |
| Terenuri                      | Stare tehnică:             | <b>~ (</b> ) | Anvelope iarnă:       |     |                  |
| Rapoarte                      | Locuri:                    | <b>• •</b>   | Sisteme de siguranță: |     |                  |
|                               | Anul achiziției:           | <b></b>      |                       |     |                  |
|                               | Data punerii în funcțiune: |              |                       |     |                  |
|                               | - Forma de proprietate     |              |                       |     |                  |
|                               | Proprietate:               |              | Deservește:           |     |                  |
|                               |                            |              |                       |     |                  |
|                               | Şofer                      | Salariat UI  |                       |     |                  |
|                               |                            | 🔘 Extern 🕕   |                       |     |                  |
|                               |                            | Fără şofer   |                       |     |                  |
|                               |                            |              |                       |     |                  |
|                               | Data raportării:           | 28/07/2015   | Expiră la data de:    |     |                  |
|                               |                            |              |                       |     |                  |
|                               |                            |              |                       |     |                  |
|                               |                            |              |                       |     | Ţ                |
|                               |                            |              |                       |     | Salvează Renunță |

#### Observație:

Se bifează Proprietate în secțiunea "Forma de proprietate"dacă vehiculul este proprietatea unității de învățământ. În caz contrar se bifează "Deservește"

Nu se vor completa momentan datele privind copiii!

#### Gestiunea Terenurilor

1. Se accesează secțiunea Terenuri și se apasă butonul Adaugă pentru a adăuga un teren nou în listă:

| Terenuri              |                                                |                                                               |                                                                                 |                                                                               |                                                                                                    |                                                                                                    |                                                                                                    |  |  |
|-----------------------|------------------------------------------------|---------------------------------------------------------------|---------------------------------------------------------------------------------|-------------------------------------------------------------------------------|----------------------------------------------------------------------------------------------------|----------------------------------------------------------------------------------------------------|----------------------------------------------------------------------------------------------------|--|--|
| 💡 Filtrează           | 🖇 Filtrează 🕹 Exportă 🗸 Şterge                 |                                                               |                                                                                 |                                                                               |                                                                                                    |                                                                                                    |                                                                                                    |  |  |
| Unitate de învățământ | Carte funciară                                 | Nr. cadastral                                                 |                                                                                 | Suprafață teren<br>măsurată (mp)                                              | Suprafață teren din<br>acte (mp)                                                                                  | Categorie folosință                                                                                                    | Tip teren                                                                                                    |  |  |
|                       |                                                |                                                               | Ш                                                                               |                                                                               |                                                                                                    |                                                                                                    |                                                                                                    |  |  |
|                       |                                                |                                                               |                                                                                 |                                                                               |                                                                                                    |                                                                                                    |                                                                                                    |  |  |
|                       |                                                |                                                               | Ш                                                                               |                                                                               |                                                                                                    |                                                                                                    |                                                                                                    |  |  |
|                       |                                                |                                                               |                                                                                 |                                                                               |                                                                                                    |                                                                                                    |                                                                                                    |  |  |
|                       |                                                |                                                               |                                                                                 |                                                                               |                                                                                                    |                                                                                                    |                                                                                                    |  |  |
|                       |                                                |                                                               |                                                                                 |                                                                               |                                                                                                    |                                                                                                    |                                                                                                    |  |  |
|                       |                                                |                                                               |                                                                                 |                                                                               |                                                                                                    |                                                                                                    |                                                                                                    |  |  |
|                       |                                                |                                                               |                                                                                 |                                                                               |                                                                                                    |                                                                                                    |                                                                                                    |  |  |
|                       |                                                |                                                               |                                                                                 |                                                                               |                                                                                                    |                                                                                                    |                                                                                                    |  |  |
|                       |                                                |                                                               |                                                                                 |                                                                               |                                                                                                    |                                                                                                    |                                                                                                    |  |  |
|                       |                                                |                                                               |                                                                                 |                                                                               |                                                                                                    |                                                                                                    |                                                                                                    |  |  |
|                       | Terenuri<br>Filtrează<br>Unitate de învățământ | Terenuri<br>Filtrează<br>Unitate de învăţământ Carte funciară | Terenuri<br>♥ Filtrează<br>Unitate de învăţământ Carte funciară Nr. cadastral 4 | Terenuri<br>♥ Filtrează<br>Unitate de învăţământ Carte funciară Nr. cadastral | Terenuri<br>♥ Filtrează<br>Unitate de învăţământ Carte funciară Nr. cadastral<br>Suprafaţă teren<br>măsurată (mp) | Terenuri         Intrază       Image: Carte funciară       Image: Carte funciară       Suprafață teren îmasurată (mp)       Suprafață teren îmasurată (mp)         Unitate de învăţământ       Carte funciară       Nr. cadastral       Image: Suprafață teren îmasurată (mp)       Suprafață teren îmasurată (mp) | Terenuri         Intrază       Image: Carte funciară       Image: Carte funciară       Suprafață teren măsurată (mp)       Suprafață teren din acte (mp)       Categorie folosință |  |  |

2. Se completează toate informațiile solicitate apoi se apasă butonul Salvează:

| Meniu                         | Teren                                       |                      |                                        |
|-------------------------------|---------------------------------------------|----------------------|----------------------------------------|
| << înapoi la meniul principal | Unitate de învățământ:                      |                      | ^                                      |
| Resurse materiale             | Carte funciară:                             |                      |                                        |
| Clādiri                       | Mar and a sharely                           |                      |                                        |
| Săli                          | Nr. cadastral:                              | ······               |                                        |
| Transport                     | Nr. topografic:                             |                      |                                        |
| Terenuri                      | Suprafață teren măsurată<br>(mp):           | <b>~</b>             |                                        |
| Kapoarte                      | Suprafață teren din acte<br>(mp):           | <b>•</b>             |                                        |
|                               | Categorie folosință:                        | · · · · ·            |                                        |
|                               | Poziție în inventarul<br>domeniului public: | <b>•</b>             |                                        |
|                               | Tip teren:                                  | ·                    |                                        |
|                               | Nr. tarla:                                  |                      |                                        |
|                               | Nr. parcelă:                                |                      |                                        |
|                               | – Limitele proprietății                     |                      |                                        |
|                               | Nord:                                       | Est:                 |                                        |
|                               |                                             |                      |                                        |
|                               | Suda                                        | Vorte                |                                        |
|                               | 500.                                        | Vest.                |                                        |
|                               |                                             |                      |                                        |
|                               | Împrejmuire                                 |                      | —————————————————————————————————————— |
|                               | Tip împrejmuire:                            | ✓ Stare împrejmuire: | ~                                      |
|                               | Căi de acces                                |                      | <u>ک</u> کے                            |
|                               |                                             |                      | Salvează Renuntă                       |
|                               | IL                                          |                      |                                        |

Pentru suport tehnic aferent *SIIIR – Modul Resurse materiale* puteți accesa Forum.Edu.Ro - secțiunea SIIIR sau puteți apela TelVerde 0800080005.

28 iulie 2015

Daniel BŐJTE - Consilier Bogdan RUSĂNESCU - Consilier